# AH1805 TC10 Starter Kit Application Hint Rev.1.0 — 8. Nov 2018

**User Manual** 

### Document information

| Info     | Content                                                                                                    |
|----------|----------------------------------------------------------------------------------------------------|
| Keywords | TC10, TJA1102, TJA1101, S32K148EVB, SJA1105PQRS, SJA1105S,<br>SJA1105S Evaluation Board, SJA1105SMBEVM, Ethernet, Wakeup,<br>Sleep, wake up forwarding, 100BASE-T1 |
| Abstract | The TC10 Starter Kit is described in this document.                                                                                                    |

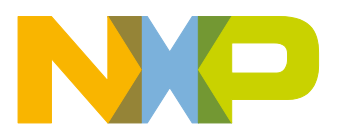

### **Revision history**

| Rev | Date       | Description     |
|-----|------------|-----------------|
| 1.0 | 08.11.2018 | Initial release |
|     |            |                 |
|     |            |                 |

# **Contact information**

For more information, please visit: <u>http://www.nxp.com</u>

For sales office addresses, please send an email to: mailto:salesaddresses@nxp.com

AH1805

**User Manual** 

All information provided in this document is subject to legal disclaimers.

## 1. Introduction

This user manual describes the TC10 Starter kit hardware and the software components to allow the user to quickly bring up working wake-up and sleep scenarios that allow for further adaptations towards a customized system.

After the HW description the manual walks the user through the process to create and download the TC10 kit firmware images.

## 2. Overview

## 2.1 TC10 standard

TC10 is the abbreviation for the "10<sup>th</sup> technical committee of the Open Alliance Special Interest Group". The Open-Alliance focuses on One-Pair Ethernet and is an open industry alliance of mainly automotive industry and technology providers collaborating to encourage wide scale adoption of Ethernet based networks as the standard in automotive networking applications.

TC10 defines methods for sleep mode and a wake-up mechanism tailored for automotive use cases<sup>1</sup>.

## 2.2 Objectives and features of the kit

The TC10 starter kit demonstrates the wakeup and sleep capabilities of the 100BASE-T1 PHY products TJA1101 and TJA1102. Furthermore, it allows to study how to exploit these capabilities in own implementations and provides the HW test bed for prototypical implementation.

## 2.3 Hardware and Software components

The starter kit consists of the following components (Fig 1):

<sup>&</sup>lt;sup>1</sup> www.opensig.org/download/document/220/TC10+Wakeup+and+Sleep+Specification+for+Automotive+Ethernet\_11-2017.pdf

# User Manual TC10 Starter Kit

**AH1805** 

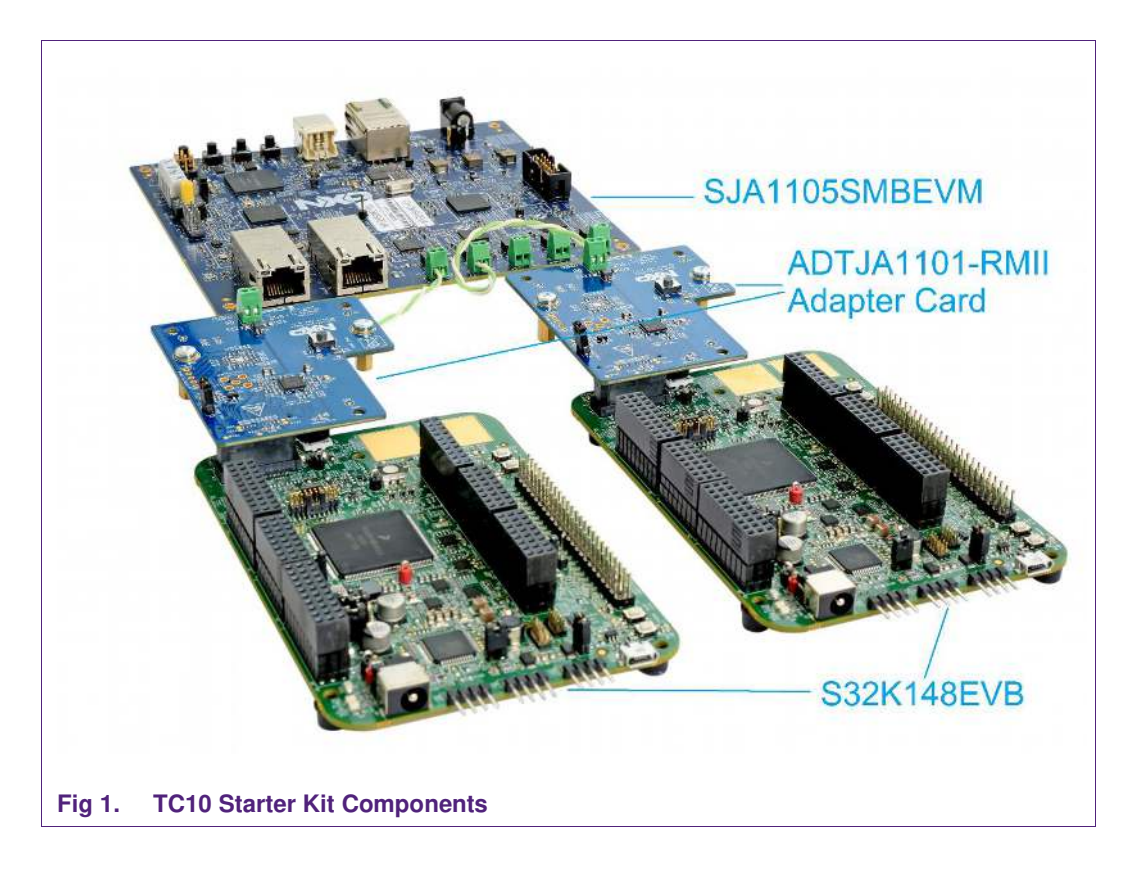

Gateway (central) node:

SJA1105SMBEVM

Satellite (end) node:

S32K148EVB with TJA1101 Adapter Card (ADTJA1101-RMII)

Please note that Fig 1 only shows the minimum setup, but further extension with more end nodes / switches is possible.

## 3. Getting started

## 3.1 Getting components and documents

The required components can be ordered or downloaded via the links below:

• S32K148EVB

https://www.nxp.com/products/processors-and-microcontrollers/arm-basedprocessors-and-mcus/s32-automotive-platform/s32k148-evaluationboard:S32K148EVB

ADTJA1101-RMII

http://www.nxp.com/products/analog/interfaces/in-vehiclenetwork/ethernet/automotive-ethernet-phy-transceivers/adtja1101-rmiiautomotive-ethernet-adapter-for-s32k148evb:ADTJA1101-RMII

SJA1105SMBEVB

https://www.nxp.com/support/developer-resources/evaluation-and-developmentboards/analog-toolbox/gateway-prototyping-platform:SJA1105SMBEVM

S32K SW project

https://www.nxp.com/search?keyword=s32k%20144%20projects

SJA1105SMBEVM SW project

https://www.nxp.com/support/developer-resources/evaluation-and-developmentboards/analog-toolbox/gateway-prototypingplatform:SJA1105SMBEVM?tab=Design\_Tools\_Tab

Additional materials such as SJA1105S/TJA1101/TJA1102 datasheet, application hints, ADTJA1101-RMII schematics, SJA1105SMBEVM schematics, user manual, firmware can be downloaded from NXP's document repository <u>www.docstore.nxp.com</u>.

- Register (NDA required) / Login
- Products -> In-Vehicle Networking -> Automotive Ethernet -> ...(corresponding folders)

Other documents such as S32K148 datasheet, errata, S32K148EVB user manual can be downloaded from <u>https://www.nxp.com</u> by searching keyword "S32K148" or below link:

<u>https://www.nxp.com/products/processors-and-microcontrollers/arm-based-processors-and-mcus/s32-automotive-platform/s32k148-evaluation-board:S32K148EVB?fpsp=1&tab=Documentation\_Tab</u>

The firmware of the S32K148EVB is included in the newest S32DS for ARM. Please refer to chapter 3.4.2 for more details.

## 3.2 Additional prerequisites

Besides the components and documents which are described in chapter 3.1, you may need the following support materials: power supply, USB cable, debugger and Ethernet cable.

## 3.2.1 Power supply

The SJA1105SMBEVM is powered by a single 12V supply input. It's recommended to use an adapter that can deliver at least 1A of current.

The S32K148EVB can be powered by either a single 12V supply input or by USB power. By default, USB power supply is enabled by J8 jumper. Please refer to the user manual of the board for more details of jumper settings.

The ADTJA1101-RMII is powered from the S32K148EVB via the SABRE connector.

### 3.2.2 Micro USB Cable

A micro USB cable is necessary for the S32K148EVB, which can be used for SW debug and download. Additionally it also can be used to supply the S32K148EVB in case no external 12V power supply is available.

### 3.2.3 Debugger

If you want to download and run SW on the SJA1105SMBEVM you also need a JTAG-Debug adapter. The easiest solution is the PEMicro "USB Multilink Universal" USB-to-JTAG debug probe

(<u>http://www.pemicro.com/products/product\_viewDetails.cfm?product\_id=15320168</u>) as this is fully supported by S32 Design Studio IDE.

No special debugger for the S32K148EVB is needed, since it contains a Single-Wire-Debug probe based on OpenSDA. Only a Micro-USB cable is required to connect the board via J7 to the PC.

## 3.2.4 Ethernet cable

A standard IEEE100BASE-T1 cable is provided with the ADTJA1101-RMII board. The customer can check with the cable suppliers to get the standard 100BASE-T1 cable in case more connections are needed between 100BASE-T1 ports.

## 3.3 Installation and Connection

The ADTJA1101-RMII board is connected to the S32K148EVB board via the SABRE (Smart Application Blueprint for Rapid Engineering) connector, which is shown in Fig 2. ADTJA1101-RMII board and S32K148EVB board connection is shown in Fig 3.

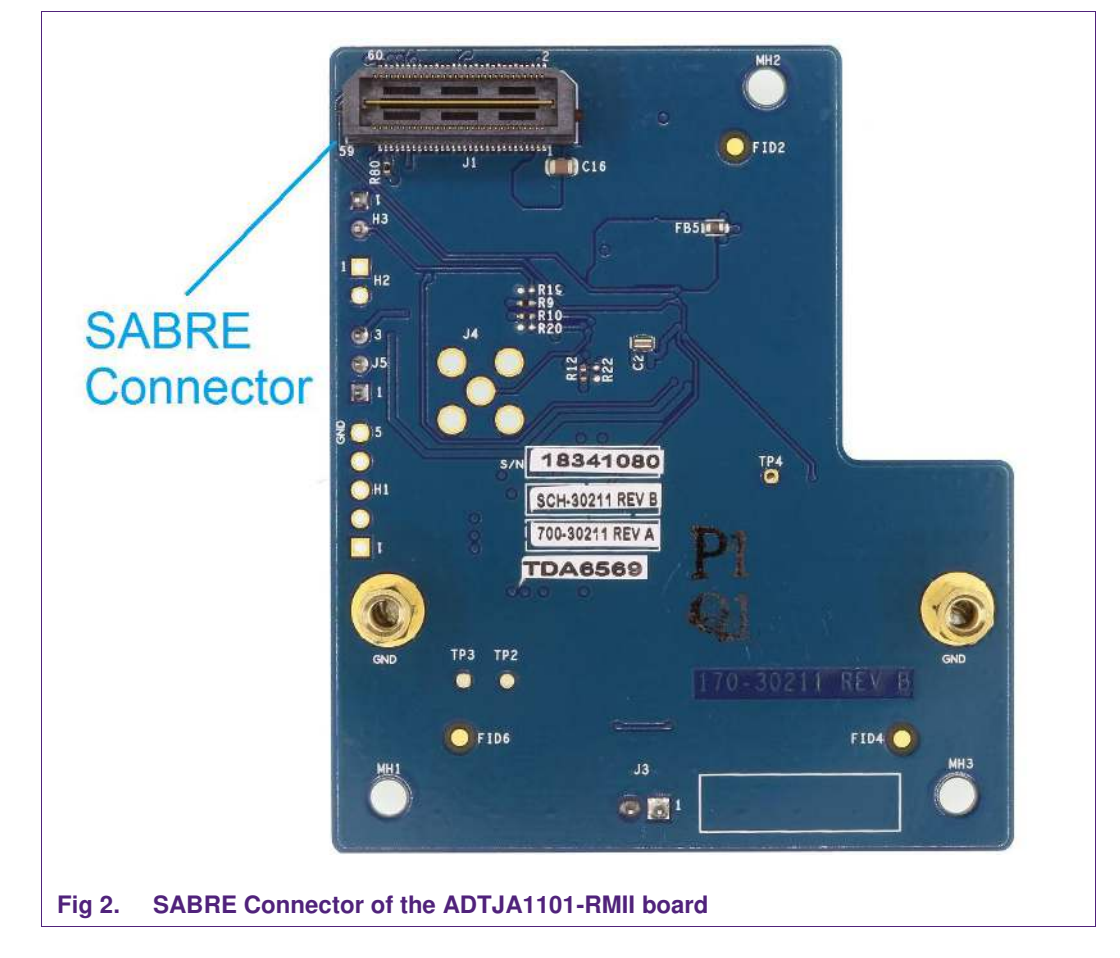

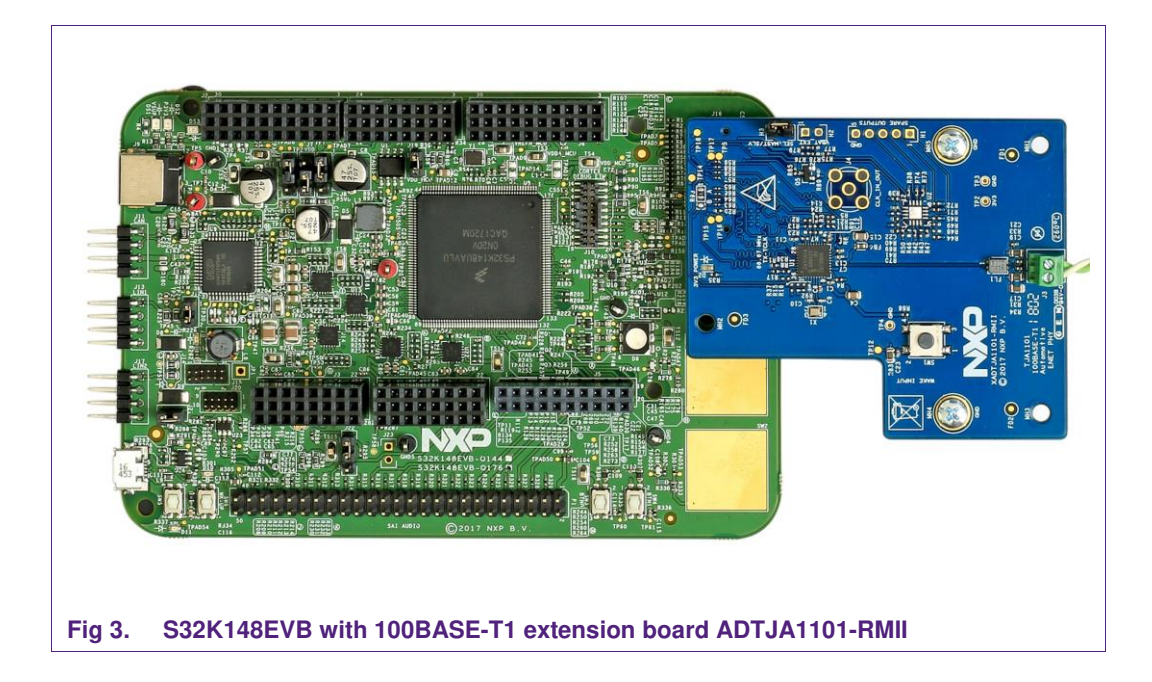

## 3.4 Firmware Installation on S32K148EVB

## 3.4.1 S32DS Installation

Installation of the SW development environment S32DS for ARM 2018 is necessary for bringing the S32K148EVB board to operation.

The S32 Design Studio for ARM 2018 home page is at: <u>https://www.nxp.com/support/developer-resources/run-time-software/s32-design-studio-ide/s32-design-studio-ide-for-arm-based-mcus:S32DS-ARM</u>

The following packages are needed:

• the basic packet "S32 Design Studio for ARM 2018.R1 - Windows/Linux" and

- the cumulative update "S32 Design Studio for ARM 2018.R1 Update 7 with S32K1xx SDK BETA 2.9.0"

Please refer to the screenshots in Fig 4 for downloading the development environment and the SDK update.

The S32DS has its own documentation on installation and usage of the software, please refer to the documents for details of installation and usage.

AH1805

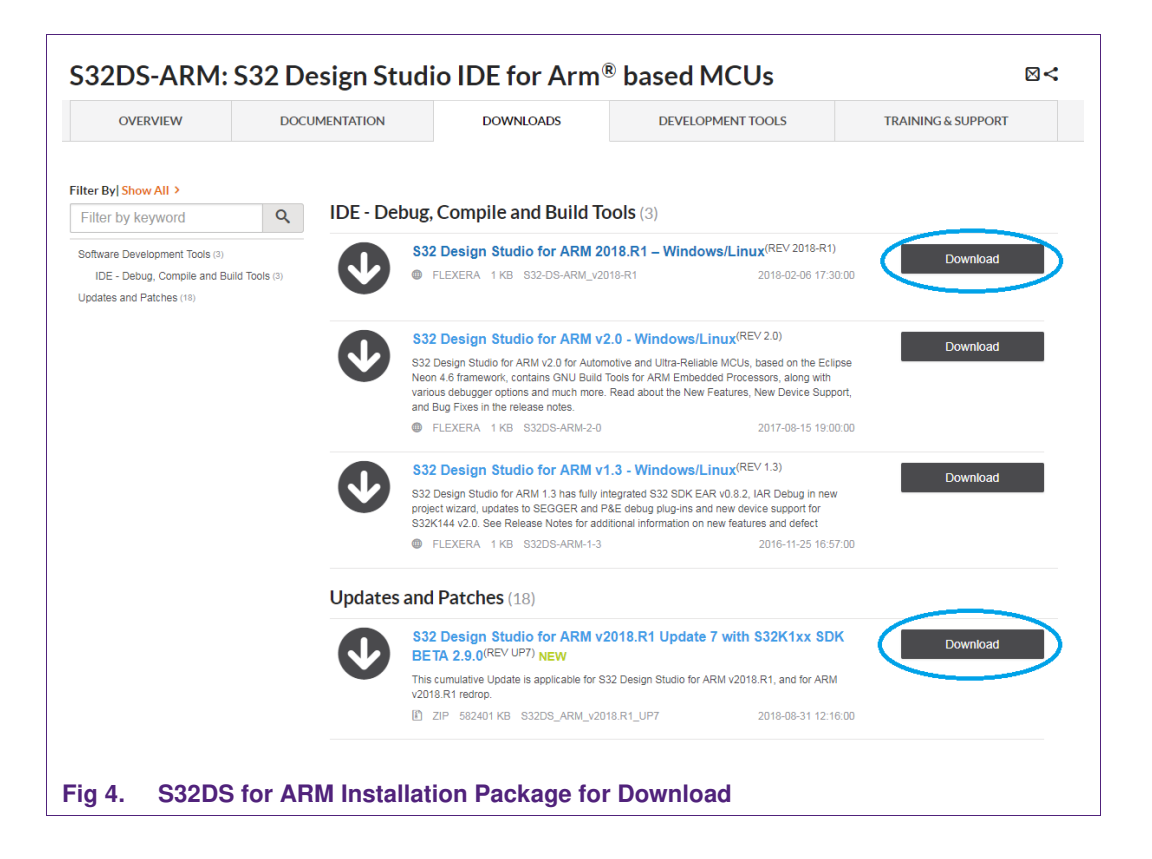

Installing the base package is straight forward: just execute the downloaded program and answer the questions. At one point enter the license number you have received via email.

SDK 2.9.0 is not part of the base package, but it must be installed in a separate step.

This can be done either

- Online: S32DS/Eclipse downloads the package itself and installs it then. This requires that Eclipse can access the internet, which is often not possible due to corporate firewall rules and proxy architectures. Web browsers are usually capable to deal with these topics, but for other SW this is cumbersome.
- Offline: the update package is downloaded with the web browser and temporarily stored in the filesystem, just like the base package. For installing the update, the user must point Eclipse to the downloaded package.

The offline method is shown in the following steps:

- In S32DS IDE select "Help -> Install New Software"

## User Manual TC10 Starter Kit

**AH1805** 

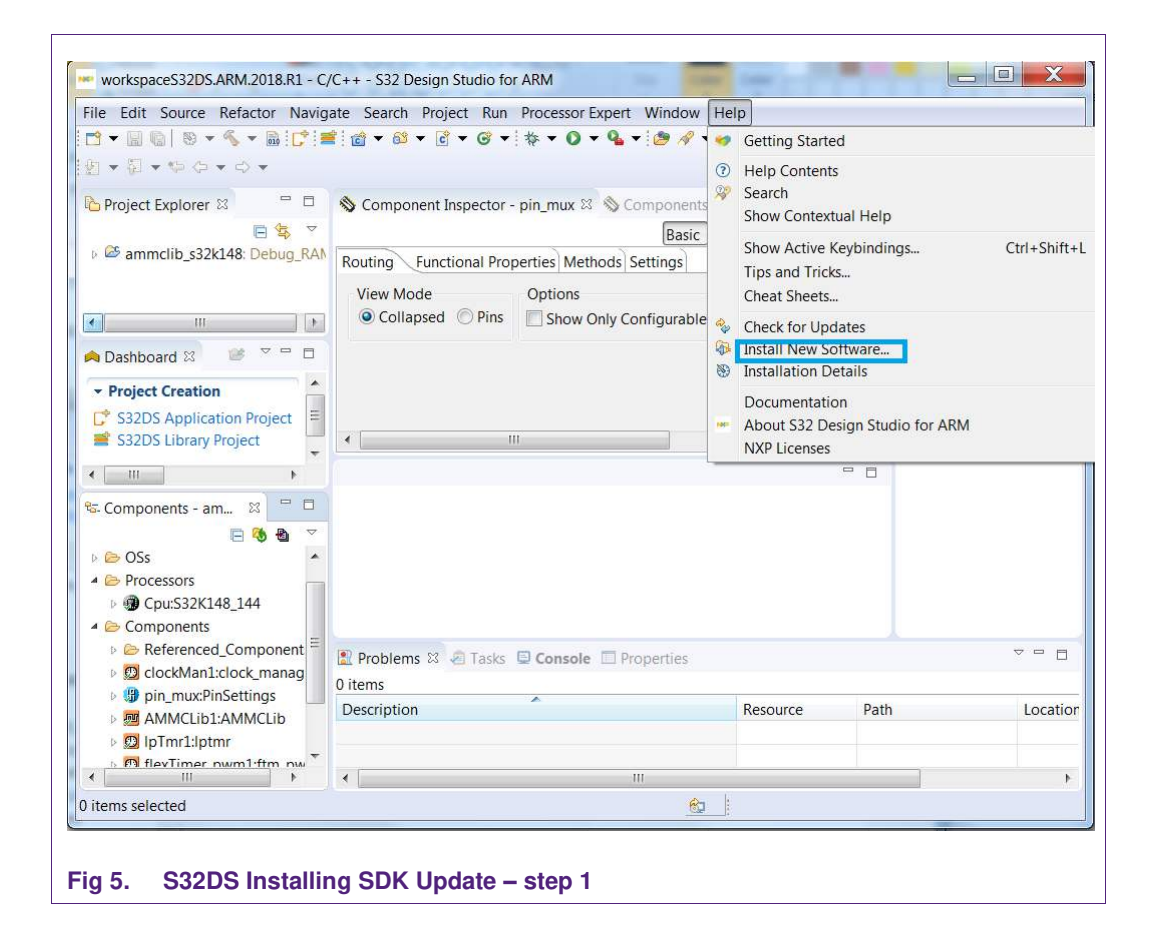

- Click "Add..."

**AH1805** 

| Available Software<br>Select a site or enter the location of a site.                                                                                                    |                                                                                               | 3                   |
|----------------------------------------------------------------------------------------------------|-----------------------------------------------------------------------------------------------|---------------------|
| <u>W</u> ork with: <sup>®</sup> type or select a site                                                                                                    |                                                                                               | <u>A</u> dd         |
|                                                                                                    | Find more software by working with the <u>"Available Software</u>                             | e Sites" preference |
| ype filter text                                                                                                    |                                                                                               |                     |
| Name                                                                                                    | Version                                                                                       |                     |
| Select All Deselect All Details                                                                                                    |                                                                                               |                     |
|                                                                                                    |                                                                                               |                     |
| Show only the latest versions of available software                                                                                                    | ✓ Hide items that are already installed                                                       |                     |
| Show only the latest versions of available software                                                                                                    | ✓ <u>H</u> ide items that are already installed<br>What is <u>already installed</u> ?         |                     |
| Show only the latest versions of available software Group items by category Show only software applicable to target environment                                                               | ✓ Hide items that are already installed<br>What is <u>already installed</u> ?                 |                     |
| Show only the latest versions of available software Group items by category Show only software applicable to target environment Contact all update sites during install to find required soft | ✓ <u>H</u> ide items that are already installed<br>What is <u>already installed</u> ?<br>vare |                     |

- Click "Archive..." and select the .zip file with the update/patch downloaded earlier and stored in the filesystem. Click "OK"

| Name:    |         | L <u>o</u> cal |
|----------|---------|----------------|
| ocation: | http:// | Archive        |
| ?        |         | OK Cancel      |
| ?        |         | OK Cance       |

- It will start installing the patch to the S32DS ARM installation tree. Upon completion, you should see the Beta\_2.9.0 folder.

| rganize • Include in library • Share with • New folder    |   |                                     |                 | 進 •             |      | 6    |
|-----------------------------------------------------------|---|-------------------------------------|-----------------|-----------------|------|------|
| I _S32 Design Studio for ARM Version 2018.R1_installation | • | Name                                | Date modified   | Туре            | Size | 2    |
| L Cross_Tools                                             |   | L doc                               | 2018/9/30 12:45 | File folder     |      |      |
| 1. Drivers                                                |   | examples                            | 2018/9/30 12:46 | File folder     |      |      |
| 👃 eclipse                                                 |   | lib                                 | 2018/9/30 12:47 | File folder     |      |      |
|                                                           |   | middleware                          | 2018/9/30 12:47 | File folder     |      |      |
| L META-INF                                                |   | blatform                            | 2018/9/30 12:47 | File folder     |      |      |
| 1 S32DS                                                   |   | tos                                 | 2018/9/30 12:47 | File folder     |      |      |
| arm_ewi2                                                  |   | L tools                             | 2018/9/30 12:47 | File folder     |      |      |
| karm32_ewl2                                               |   | license txt                         | 2018/9/30 12:47 | TXT File        |      |      |
| L Examples                                                |   | ReadMetxt                           | 2018/9/30 12:47 | TXT File        |      |      |
| FreeMASTER_Serial_Communication_Driver_V2_0               | _ | S32SDK for S32K1vy RETA 290 Release | 2010/9/30 12:47 | Four Reader PDF |      | - 15 |
| 🗼 help                                                    |   | stk manifest vml                    | 2010/3/30 12:47 | XML File        |      | 1    |
| KEAx_AMMCLIB_v1.1.11                                      |   | SW.Content-Register, S32-SDK tvt    | 2010/3/30 12:47 | TVT File        |      | 1    |
| KEAX_AMMCLIB_v1.1.8                                       |   | an-comen-negister-saz-soktar        | 2010/3/30 12:47 | TATTIE          |      |      |
| k META-INF                                                |   |                                     |                 |                 |      |      |
| L MQX_4_2                                                 |   |                                     |                 |                 |      |      |
| Release_Notes                                             |   |                                     |                 |                 |      |      |
| S32K11x_AMMCLIB_v1.1.13                                   |   |                                     |                 |                 |      |      |
| S32K14x_AMMCLIB_v1.1.11                                   |   |                                     |                 |                 |      |      |
| S32K14x_AMMCLIB_v1.1.13                                   |   |                                     |                 |                 |      |      |
| S32K14x_AMMCLIB_v1.1.8                                    |   |                                     |                 |                 |      |      |
| \$32SDK_S32K116_EAR_1.8.7                                 |   |                                     |                 |                 |      |      |
| S32SDK_S32K118_EAR_1.8.8                                  |   |                                     |                 |                 |      |      |
| S32SDK_S32K14x_BETA_1.9.0                                 |   |                                     |                 |                 |      |      |
| S32SDK_S32K14x_EAR_0.8.6                                  |   |                                     |                 |                 |      |      |
| L S32SDK_S32K14x_RTM_2.0.0                                |   |                                     |                 |                 |      |      |
| 532SDK_532K1xx_BETA_2.9.0                                 |   |                                     |                 |                 |      |      |
| \$32V234_AMMCLIB_v1.1.11                                  |   |                                     |                 |                 |      |      |
| Sample Drivers for KFAvvy Evaluation oracle               |   |                                     | iii             |                 |      |      |
| and Barrier                                               |   |                                     |                 |                 |      |      |

## 3.4.2 Import example project files and build an executable file

The following step-by-step guidance is just one way how to create an executable .elf file from the example project library, which is an known way of working, but there may be faster alternatives.

- Choose your workspace usually just an (empty) directory in the user's part of the file system
- Start S32 Design Studio for ARM and select this workspace
- An empty Project Explorer pane (usually upper left corner) appears
- Load the example project with "File -> New -> S32DS Project from Example" and choose "S32K1xx BETA SDK v2.9.0 Example Project -> S32K148 -> driver\_examples -> communication -> phy\_tja1101\_s32k148". Then click "Finish" to create a new project from the example project, which is just inside the workspace.

User Manual TC10 Starter Kit

| ile | <u>E</u> dit <u>S</u> ource Refac <u>t</u> or <u>N</u> avigate Se <u>a</u> rc | h <u>P</u> roject <u>R</u> un | Proc    | essor E <u>x</u> pert <u>W</u> indow <u>H</u> elp                                |
|-----|-------------------------------------------------------------------------------|-------------------------------|---------|----------------------------------------------------------------------------------|
| 2   | New<br>Open File<br>Open Projects from File System                            | Alt+Shift+N ►                 | 0 5 5 5 | Makefile Project with Existing Code<br>C++ Project<br>C Project<br>C/C++ Project |
|     | Close<br>Close All                                                            | Ctrl+W<br>Ctrl+Shift+W        |         | S32DS Application Project<br>S32DS Library Project                               |
|     | Save As                                                                       | Ctrl+S                        |         | S32DS Project from Example<br>Project                                            |
| 1   | Save All<br>Revert                                                            | Ctrl+Shift+S                  | 63      | Convert to a C/C++ Project (Adds C/C++ Nature)<br>Source Folder                  |
| 2   | Move<br>Rename<br>Refresh<br>Convert Line Delimiters To                       | F2<br>F5                      |         | Folder<br>Source File<br>Header File<br>File from Template                       |
|     | Print                                                                         | Ctrl+P                        | R       | Example                                                                          |
|     | Switch Workspace<br>Restart                                                   | •                             |         | Other Ctrl+N                                                                     |
|     | Import<br>Export                                                              |                               |         |                                                                                  |
|     | Properties                                                                    | Alt+Enter                     |         |                                                                                  |
|     | 1 ProcessorExpert.pe [ammclib_s32k148]                                        |                               |         |                                                                                  |
|     | Exit                                                                          |                               |         |                                                                                  |

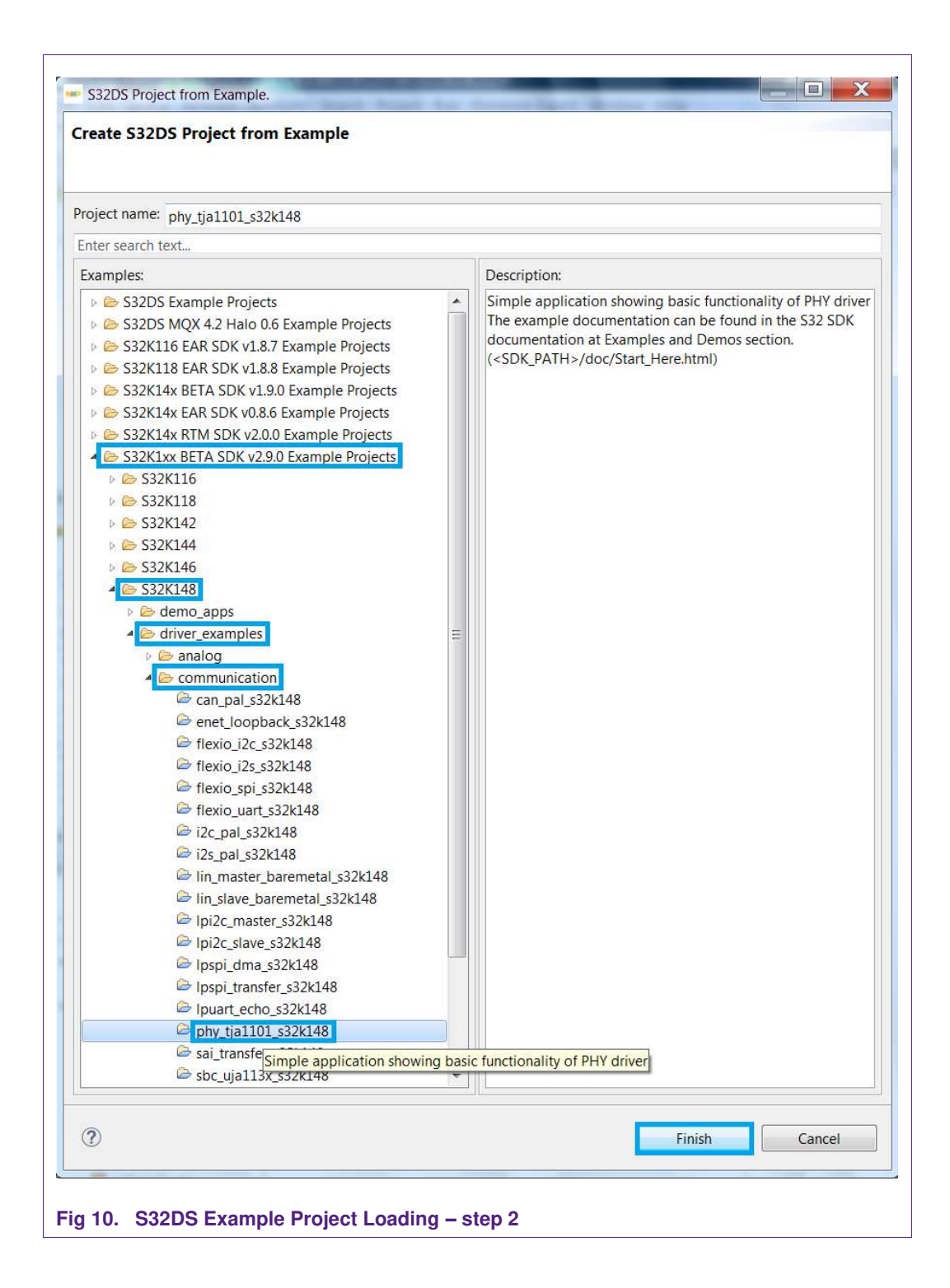

 A new project with the name "phy\_tja1101\_s32k148" appears in the project explorer. Now you can modify the example codes by your own. Fig 11 shows how to modify the Master/Slave configuration of the TJA1101 in S32DS: double click the "phy1: phy" (usually lower left corner), then select the Master/Slave/Automatic (pin strapping) in the drop-down list of the "PHY Role" box.

**AH1805** 

| 3 • 🗑 🕲 1 8 • % • 🕅 [[      | 1=1×1&1#1                       | 110   | - 6   | • • • •            | + - 9 - 9       | • 0 /        | -   2 10 10 1  | (1 <b>2) -</b> 63 | • \$\$ \$\$ • \$\$  | •                          |           |                                                   | Quick Access              |
|-----------------------------|---------------------------------|-------|-------|--------------------|-----------------|--------------|----------------|-------------------|---------------------|----------------------------|-----------|---------------------------------------------------|---------------------------|
| Project Explorer 33         | 8 8 7 8                         |       | \$ *C | mponent Inspect    | or - phy1 🛙     |              |                |                   | Bas                 | ic Advanced 💾 🗇 🗇          | 0 m [     | 🗄 🖁 BE Outline 😂 🛞                                | Build Targets             |
| phy_tja1101_s32k148: De     | bug_FLASH                       |       | Prope | rties Methods      |                 |              |                |                   |                     |                            |           |                                                   | ⊟ 1 <sup>2</sup> 12 × 0 ₩ |
|                             |                                 |       |       | PHYs list          | 1 (*)           |              |                |                   |                     |                            | 1.1       | <ul> <li>stdint.h</li> </ul>                      |                           |
|                             |                                 |       |       | # PHY              | PHY Type        | Address      | PHY Location   | PHY Role          | ENET instance       | Link Up Event Callback     | Link      | stabool.h                                         |                           |
|                             |                                 |       |       | 0                  | TIA110x         | 0            | External       | Master .          | 0                   | link_up                    | fink      | # GPIO_POF                                        | π                         |
|                             |                                 |       |       | -                  |                 |              |                |                   |                     |                            |           | # PCC_CLOG                                        | к                         |
| Destanced of                | 100 TO 10                       |       |       |                    |                 |              |                |                   |                     |                            |           | # LED1_RED                                        | 1                         |
| Dashooard of                |                                 |       |       |                    |                 |              |                |                   |                     |                            |           | # LED2_GRE                                        | .EN                       |
| Project Creation            | <ul> <li>Build/Debug</li> </ul> | ≁ Se  |       | 1411               |                 |              |                |                   |                     |                            |           | # GPIO POF                                        | ά.                        |
| 532DS Application Project   | S Build (All)                   | 121   |       | O stalls (secolar  |                 | - 111        |                |                   |                     |                            |           | # PCC_CLOG                                        | .K                        |
| SS2US Library Project       | Debuo                           | THE I |       | Details for selec  | ted row:        |              |                |                   |                     |                            | _ 11      | # LED1_RED                                        | )                         |
|                             | - Debug                         |       |       | V PHY 0            |                 |              |                |                   |                     |                            |           | ≇ LED2_GRE                                        | EN                        |
| 80.                         |                                 |       | >>    | PHY Type           |                 |              | TJA110x        | *                 |                     |                            |           | ⊯ LED3_BLU                                        | E                         |
| Components - phy tia1101 s3 | 26148 37                        |       |       | Address            |                 |              | 0              |                   |                     |                            |           | # PTB_PHY_                                        | INT                       |
| components phy_horror_co    | D 6 4                           | -     |       | PHY Location       |                 |              | External       | *                 |                     |                            | 1         | PIC_BING                                          | 5                         |
| Senerator Configuration     |                                 |       |       | PHY Role           |                 |              | Master         | A                 |                     |                            |           | # PHY CON                                         | FIG1                      |
| Co OSs                      |                                 |       |       | ENET instance      |                 |              | Slave          |                   |                     |                            |           |                                                   |                           |
| Processors                  |                                 |       |       | Link Up Event      | Callback        |              | Master         |                   |                     |                            |           |                                                   |                           |
| •      Cpu:S32K148_144      |                                 |       |       | Link Down Eve      | nt Callback     |              | Automatic      | configuration     | on, i.e. use the de | fault of the device. Could | be pin st | trapping or auto-negol                            | iation of master/slav     |
| Components                  |                                 |       |       | Auto-negotiat      | ion Complete    | Event Callb  | ack            |                   |                     |                            |           | # PHY_COM                                         | _CONFIG                   |
| Referenced_Componer         | its                             |       |       | Auto-negotiat      | ion Eniled Eur  | ent Callback |                |                   |                     |                            |           | # PHY_COM                                         | _CONFIG_WAKE              |
| intMan1:interrunt mar       | ger                             |       |       | Auto-negotian      | ion railed the  | an canoaca   |                |                   |                     |                            |           | portc_Har                                         | dler(void) : void         |
| a pin mux:PinSettings       | inger                           |       |       |                    |                 |              |                |                   |                     |                            |           | <ul> <li>link_up(u)</li> <li>link_down</li> </ul> | NO_U . VOR                |
| . 🛚 osif1:osif              |                                 |       |       | ¢                  |                 |              |                |                   |                     |                            | . P.      | 4                                                 | III II                    |
| B 🗃 ethernet1:enet          |                                 |       | Dela  | ntamir 🗇 Tartir I  | Contole         | Descention   | Di Drogreer 12 |                   |                     |                            |           |                                                   | 14 V 10                   |
| 🛛 🚟 phy1:phy                |                                 |       |       |                    | - conduite in   |              | -0 riogiess in |                   |                     |                            |           |                                                   |                           |
|                             |                                 |       | No op | erations to displa | y at this time. |              |                |                   |                     |                            |           |                                                   |                           |

- Generate the code after modification by clicking the marked symbol in Fig 12 (or by Project -> Generate Processor Expert Code) and watch the progress in the pop up progress bar or the Console window on the lower right pane.

| ile Edit Source Refactor Navigate Search Project                                                                                                    | Run Processor Expert Window Help                    |                                                                                                    |                                                                          |
|----------------------------------------------------------------------------------------------------|-----------------------------------------------------|----------------------------------------------------------------------------------------------------|--------------------------------------------------------------------------|
| 3 • 🖩 🕼   8 • 4 • 8 🔂 🖬 🗶   4   4   4   4   4                                                                                                    | g • 🚳 • 🗟 • @ •   † • 0 • 9 •   # •   # •           | ▲ B Ⅲ Ⅲ(石・包・☆ Φ・☆・                                                                                                    | Quick Access                                                             |
| Project Explorer 🕮 🗧 🖷 🗖                                                                                                    | S Component Inspector - phy1 23                     | Basic Advanced 🙁 🖙 🗢 🗖                                                                                                    | 😫 Outline 😫 🛞 Build Targets 🐡 🕻                                          |
| 6 phy_tja1101_s32k148: Debug_FLASH                                                                                                    | Properties Methods                                  |                                                                                                    | B 1 <sup>2</sup> Ø X ∘ #                                                 |
|                                                                                                    | PHYs list 1  PHY PHY Type Address P Generating code | HY Location PHY Role ENET instance Link Up Event Callback Link                                                                                                    | stdinth<br>stdboolh<br># EVB<br># GPIQ_PORT<br># PCC_CLOCK<br># LED1_RED |
| Dashboard 🛛 🐷 🗆                                                                                                    | Generating files - preparing for generation         |                                                                                                    | # LED2_GREEN                                                             |
| Project Creation     Sulid/Debug     S32DS Application Project     S32DS Library Project     S22DS Library Project     Clean (All)     SE     bebug     T                                                                                                    | Code generation                                     |                                                                                                    | # GPI0_PORT<br># PCC_CLOCK<br># LED1_RED<br># LED2_GREEN                 |
| E Components - phy_tja1101_s32k148 22 Components - phy_tja1101_s32k148 22 Components - phy_tja1101_s32 | >> Run                                              | in Background Cancel Details >>                                                                                                    | # PTB_PHY_INT<br># PTC_BTN0<br># PTC_BTN1                                |
| Generator_Configurations OSe                                                                                                    | ENET instance                                       | 0                                                                                                    | # PHY_CONFIG1                                                            |
| Processors                                                                                                    | Link Un Event Callback                              | link up                                                                                                    | # PHY EXTENDED CTRL ADDR                                                 |
| • 😨 Cpu:S32K148_144                                                                                                    | Link Down Event Callback                            | link down                                                                                                    | # PHY_EXTENDED_CTRL_CONFIG_                                              |
| Components Click here to                                                                                                    | Auto-negotiation Complete Event Callback            |                                                                                                    | PHY_COM_CONFIG                                                           |
| clockMan1:clock_manager                                                                                                    | code Auto-negotiation Failed Event Callback         |                                                                                                    | portc Handler(void) : void                                               |
| intMan1:interrupt_manager                                                                                                    |                                                     |                                                                                                    | link_up(uint8_t) : void                                                  |
| pin_mux:PinSettings                                                                                                    | 4                                                   | ,                                                                                                    | <ul> <li>link_down(uint8_t) : void</li> </ul>                            |
| ethernet1:enet                                                                                                    | P. Danisland, D.Taria, El Canada, El Danastico ar   | Parameter **                                                                                                    | 2                                                                        |
| 🖗 🚆 phy1:phy                                                                                                    | Generating code - phy_tja1101_s32k148\Processort    | Expert.pe                                                                                                    |                                                                          |
| phy1:phy                                                                                                    |                                                     | 60 G                                                                                                    | enerating code - phy_tjaxpert.pe: (61%)                                  |
|                                                                                                    |                                                     | and the second second sec |                                                                          |

- Build the project by clicking the hammer symbol (or by Project -> Build All), using the build configuration "Debug\_FLASH", and watch the progress in the pop-up progress bar or the Console window on the lower right pane

**AH1805** 

|                                                                                                    | nighte segrin Projec                                              | Duri P |                                                                                                    |                                  | 8.                                                                       | Quick Second 1                                                                                                    |
|----------------------------------------------------------------------------------------------------|-------------------------------------------------------------------|--------|----------------------------------------------------------------------------------------------------|----------------------------------|--------------------------------------------------------------------------|----------------------------------------------------------------------------------------------------|
|                                                                                                    |                                                                   |        |                                                                                                    |                                  |                                                                          | QUICK ACCESS   I                                                                                                    |
| Project Explorer                                                                                                    |                                                                   | S Cor  | nponent Inspector - phy1 33                                                                                                    | i.                               | Basic Advanced of the to the                                             | Be Outline 32 (9) Build Targets                                                                                                    |
| pny_tjall01_sock148: De                                                                                                    | DUG_FLASH                                                         | Proper | ties Methods                                                                                                    |                                  | 115                                                                      | Stdinth                                                                                                    |
| Click here to b<br>the project                                                                                                    | uild                                                              |        | PHYs list 1 • • •<br># PHY PHY Type Address PH<br>Build Project                                                                                           | HY Location PHY Role ENET instal | nce Link Up Event Callback Lini                                          | stdbool.h<br># EVB<br># GPIO_PORT<br># PCC_CLOCK<br># LED1_RED                                                                                                    |
| Dashboard S<br>Project Creation<br>S32DS Application Project<br>S32DS Library Project                                                                                                    | Build/Debug     S     Build (All)     Clean (All)     S     Debug | E<br>E | Building project  Invoking Command: make -j4 all                                                                                                    |                                  |                                                                          | # LED2_GREEN<br># LED3_BLUE<br># GPI0_PORT<br># PCC_CLOCK<br># LED1_RED                                                                                                    |
| ★ Debug mit 1 ★ Debug mit 1 ★ Components - phy_tja1101_s32k148 ﷺ □ ★ Source of the second second |                                                                   | >>     | Always run in background Run in Background Cancel Details >>                                                                                              |                                  | # LED2_GREEN<br># LED3_BLUE<br># PTB_PHY_INT<br># PTC_BTN0<br># PTC_BTN1 |                                                                                                    |
| Generator_Configurations     OSs     Processors     Guy-S32K148_144     Components     GReferenced_Component     OctokMan1:clock_mana     Concentence_Component     OctokMan1:clock_mana                                                                                                    | ts<br>ger                                                         |        | ENET instance<br>Link Up Event Callback<br>Link Down Event Callback<br>Auto-negotiation Complete Event Callback<br>Auto-negotiation Failed Event Callback | 0<br>Iink_up<br>Iink_down        |                                                                          | <ul> <li>PHY_CONFIG1</li> <li>PHY_CONFIG1</li> <li>PHY_EXTENDED_CTRL_ADDR</li> <li>PHY_EXTENDED_CTRL_CONFIG</li> <li>PHY_EXTENDED_CTRL_CONFIG</li> <li>PHY_COM_CONFIG_WAKE</li> <li>portc_Handler(void): void</li> </ul> |
| <ul> <li>intmaniinterrupt_man</li> <li>intmaniinterrupt_man</li> <li>interrupt_man</li> <li>interrupt_man</li></ul>                                                                                                    | ager                                                              |        |                                                                                                    |                                  | ,<br>,                                                                   | link_up(uint8_t):void link_down(uint8_t):void K                                                                                                    |
| phy1:phy                                                                                                    |                                                                   | Build  | lens 🗟 Tasks 🔍 Console 🖾 Properties 🖷 F<br>I Project                                                                                                    | Progress 11                      |                                                                          | *                                                                                                    |
| phy_tja1101_s32k148                                                                                                    |                                                                   |        |                                                                                                    |                                  | 😂 Bu                                                                     | ild Project: (66%)                                                                                                    |

### 3.4.3 Download and run the firmware

To download and debug your project with OpenSDA, it's necessary to follow below steps:

 Configure the debugger by clicking "Run -> DebugConfigurations" (also available under the beetle symbol). If you have chosen the example project as described in chapter 3.4.2, you will see a predefined debug configuration under "GDB PEMicro Interface Debugging". Make sure the

"phy\_tja1101\_s32k148\_debug\_flash\_pemicro" is appeared as default. Then click "Close" at the lower right pane.

| Create, manage, and run configurations                                                                                                    |                                                                                                  |                              | Ŕ      |  |  |  |
|----------------------------------------------------------------------------------------------------|--------------------------------------------------------------------------------------------------|------------------------------|--------|--|--|--|
| _ i i i <b>x</b>   e                                                                                                    | Name: phy_tja1101_s32k148_debug_flash_pemic                                                      | 70                           |        |  |  |  |
| type filter text                                                                                                    | A Main Debugger Startup 4 Source                                                                 | Common 🥮 OS Awareness        |        |  |  |  |
| C/C++ Application                                                                                                    | Project                                                                                          |                              |        |  |  |  |
| C/C++ Remote Application                                                                                                    | phy_tja1101_s32k148                                                                              |                              |        |  |  |  |
| C GDB Hardware Debugging  GDB PEMicro Interface Debugging  Hoty_tja1101_s32k148_debug_flash_pemicro  Hoty_tja1101_s32k148_debug_ram_pemicro  C GDB SEGGER J-Link Debugging  Launch Group | Specify the number of additional object files you wish to program: 0 Generate Object File Fields |                              |        |  |  |  |
|                                                                                                    | C/C++ Application:                                                                               |                              |        |  |  |  |
|                                                                                                    | Debug_FLASH/phy_tja1101_s32k148.elf                                                              |                              |        |  |  |  |
|                                                                                                    | Build (if required) before launching                                                             | Variables                    | Browse |  |  |  |
|                                                                                                    | Build Configuration Debug_FLASH                                                                  |                              | Ť      |  |  |  |
|                                                                                                    | C Enable auto build                                                                              | Disable auto build           |        |  |  |  |
|                                                                                                    | Use workspace settings                                                                           | Configure Workspace Settings |        |  |  |  |
|                                                                                                    | 1,5                                                                                              |                              |        |  |  |  |
| Filter matched 10 of 12 items                                                                                                    |                                                                                                  | Reyert                       | Apply  |  |  |  |
| (7)                                                                                                    |                                                                                                  | Debug                        | Close  |  |  |  |
|                                                                                                    |                                                                                                  |                              |        |  |  |  |

- Make sure the S32K148EVB is connected to the PC via Micro USB cable, and the board is powered up (two red LEDs will be on, please refer to the user manual of the board) before clicking "Run -> Debug" (or hit F11) or clicking on pull down arrow for debug icon and select...elf target.

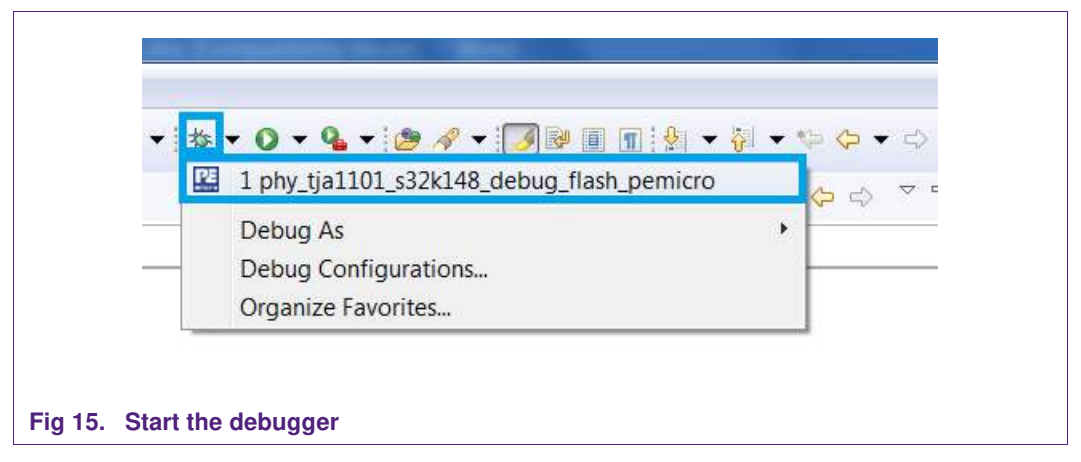

 If everything goes well, you will see the debug view, and the main window will show, that the program has stopped on "main()". Then you can select "Run -> Run" or use a shortcut key Ctrl + F11. The program continues, and the sleep/wake LED will be switched on (see Fig 17 for location of the sleep/wake LED, and Table 1 for description of the sleep/wake LED).

Please find more details of Step, Run, Suspend, Resume of the debug session in the board user manual.

|                                                                                                    | Vindow Help                                                                        |                              |                                                                                                    |
|----------------------------------------------------------------------------------------------------|------------------------------------------------------------------------------------|------------------------------|----------------------------------------------------------------------------------------------------|
| • 🖩 🕼 • 🗣 🗣 • 🖉 • 🖉 • 🖉 • 🖉 🐇 🕹 🖓 • 🖉 • 🖉 • 🖉 • 🖉 • 🖓 • 🖉                                                                                                    | 10 0 + 0 +                                                                         |                              | Quick Access                                                                                                    |
| Debug 🛙 🦌 🙀 i 🗰 🔻 🖛                                                                                                    | Wariables 22 % Breakpoint                                                          | its IIII Registers 況 Periphe | rais 🛋 Modules 💠 EmbSys Registers                                                                                                    |
| phy_tja1101_s32k148_debug_flash_pemicro (GDB PEMicro Interface Debugging)                                                                                                    |                                                                                    |                              | 최·4 日 [ [                                                                                                    |
| ▲ 28 phy_tja1101_s32k148.elf                                                                                                    | Name                                                                               | Туре                         | Value                                                                                                    |
| month of the second second secon           |                                                                                    |                              |                                                                                                    |
| main() at main(c132 0x336<br>C(NXP)S32DS_ARM_v2018.B1\eclipse\plugins\com pemicro debug adbitad ppe_3.5.6.201805161649\win2                                                                                                    | 2\ne                                                                               |                              |                                                                                                    |
| arm-none-eabi-gdb                                                                                                    |                                                                                    |                              |                                                                                                    |
|                                                                                                    | 2. 0                                                                               |                              |                                                                                                    |
|                                                                                                    | - Ella                                                                             |                              |                                                                                                    |
| main.c 🖾 📴 enet_driver.c 🛛 🔃 (gdb[2].proc[42000].threadGroup[i1].gdb[2].proc[42000].OSthread[1]).thread[                                                                                                    | 1].frame[0] 🔄 osif_baremetal.c                                                     | - 0                          | 🗄 🗄 Outline 🖾 👘 🗟 💐 🔍 🗮 🕇                                                                                                    |
|                                                                                                    |                                                                                    |                              | Pro_Prin_avi                                                                                                    |
| <pre>/*** Processor Expert internal initialization. DON'T REMOVE THIS CODE!!! **/ #isfer PXE RF05_UNIT(); /* Initialization of the selected RTOS. Macro is defined by th mentif /* Initialize and configure clocks // Initialize and configure clocks // Initialize and Initialize and configure clocks // Initialize and Initialize and Initialize and Initialize // Initialize and Initialize and Initialize // Initialize and Initialize // Initialize and Initialize // Initialize and Initialize and Initialize // Initialize and Initialize // Initialize and Initialize // Initialize and Initialize // Initialize and Initialize // Initialize and Initialize // Initialize and Initialize // Initialize and Initialize // Initialize and Initialize // Initialize and</pre> | e RTOS component, */                                                               |                              | PTC_BIN0 PTC_BIN0 PTC_BIN1 PTC_BIN1 PHY_CONFIG_I PHY_CONFIG_I PHY_EXTENDED_CTRL_ADDR PHY_EXTENDED_CTRL_ADDR PHY_EXTENDED_CTRL_ADDR PHY_COM_CONFIG PHY_COM_CONFIG_WAKE pont_Handler(void) void link_down(unit8_0) void link_down(unit8_0) void link_do |
| <pre>/*** Processon Expert internal initialization. DON'T REMOVE THIS CODE!!! ***/ #idar PEX_RIOS_INIT PDX RIOS_UNIT(); ** Initialization of the selected RTOS. Macro is defined by th #modif */*** End of Processon Expert internal initialization. ***/ * Initializa and configure clocks *</pre>                                                                                                    | e RTOS component. */                                                               |                              | PTC_BTN0 PTC_BTN1 PTC_BTN1 PTC_BTN1 PTC_CONFG1_PVDVDEM PTT_CONFG1_PVDVDEM PTT_CONFG1_PVDVDEM PTT_CONFG1_PVDVDEM PTT_CONFG1_PVDVDEM PTT_CON_CONFG PTT_CON_CONFG PTT_CONFG PTT_CONFG PTT_CO |
| /*** Processor Expert internal initialization. DON'T REMOVE THIS CODE!!! ***/ #idef PEX_RIOS_INIT PEX_RIOS_INIT(); /* Initialization of the selected RTOS. Macro is defined by th #endif /*** End of Processor Expert internal initialization. ***/ /* Initialize and configure clocks * - see clock manager component for details *//** End of Processor Expert internal initialization. ***/ CLOCK SYS_INIt(g clockMancfallbacksArr, CLOCK MANAGER CONFIG CNT, g_clockMancfallbacksArr, CLOCK MANAGER CONFIG CNT, CLOCK SYS_UpdateConfiguration(@U, CLOCK /WANAGER CONFIG CNT); CLOCK SYS_UpdateConfiguration(@U, CLOCK /WANAGER POLICY_AGREPENT); * Dashboard 11 ## = D Project Creation * Build/Debug Settings Project Creation                                                                                                    | e RTOS component. */<br>Executables I Memory<br>JGDB PEMicro Interface Debuggin    | 2] C\N09\532D5_ARM_v201      | PTC_BTN0 PTC_BTN0 PTC_BTN1 PTC_BTN1 PTC_BTN1 PTC_DNFG1_PWDREM PTC_CONFG1_PWDREM PTC_CTRLADDR PTT_CCONFG_DTC_TRLADDR PTT_CCON_CONFG PTT_CCM_CONFG PTT_CCM_CC |
| <pre>/*** Processor Expert internal initialization. DON'T REMOVE THIS CODE!!! ***/ #ifder PEX_RIOS_INIT PEX_RIOS_INIT(); ** Initialization of the selected RIOS. Macro is defined by th endif /*** Ind of Processor Expert internal initialization. ***/ /* Initialize and configure clocks         - see clock manager component for details // Initialize clockManConfigure, CLOCK MANAGER CONFIG CNT.         g.clockManCilbacksArr, CLOCK MANAGER CONFIG CNT.; CLOCK SYS Init(g clockManCilbacksArr, CLOCK MANAGER_POLICY_AGREPMENT); CLOCK SYS_UpdateConfiguration(0U, CLOCK_MANAGER_POLICY_AGREPMENT); ClockSys_UpdateConfiguration(0U, CLOCK_MANAGER_POLICY_AGREPMENT); S2005 Application Poject         * Build/Debug * Settings         * Sature Application Poject         * Sature Application Poject         * Sature Application Poject         * Sature Application Poject         * Sature Application         * Sature Application         * Sature Application         * Sature Application         * Sature         * Sature</pre>   | e RTOS component. */<br>Executables () Memory<br>D (GDB PEMicro Interface Debuggin | 2] C\NXP(532D5_ARM_v201      | PTC_BIN0 PTC_BIN0 PTC_BIN0 PTC_BIN1 PHY_CONFG1_PUTC_ONFG1 PHY_SCONFG1_PUTC_ONFG1 PHY_SCINPLO_TRL_ADDR PHY_SCINPLO_TRL_ADDR PHY_CON_CONFIG PHY_CON_CONFIG_WAKE port_Handler(void) void link_down(unit_0) void link_down(unit_0) void  |

## 3.5 Firmware Installation on SJA1105SMBEVM

Please refer to the AH1721 about how to install the S32DS for the SJA1105SMBEVM, load the example project from a zip file, compile and download the firmware.

The example project zip file can be downloaded from the www.nxp.docstore.com. Please refer to chapter 3.1 of where to download the zip file.

## 3.6 Operation

### 3.6.1 Buttons and LEDs on S32K148EVB

On the S32K148EVB side, the wakeup button is located on the ADTJA1101-RMII daughter board, while for going to sleep, one of the general-purpose buttons (BTN1, see Fig 17) is used. The Sleep Request SMI command will be sent to the TJA1101 when pushing the sleep button on the S32K148EVB board. A wakeup request will be sent to the TJA1101 when pushing the wakeup button on the ADTJA1101-RMII board (refer to the TJA1101 datasheet for more details).

There are 3 options to change the Master/Slave configuration of the TJA1101:

- Push the two push buttons (BTN0 & BTN1, see Fig 17) simultaneously. The PHY configuration will be swapped: Master will become Slave and vice versa.
- Configure the Master/Slave in S32DS. Please refer to chapter 3.4.2 for more details
- Configure the Master/Slave during startup of the TJA1101 via the jumper "SEL\_MAST/SLV" (Open=Master, Closed=Slave) on the ADTJA1101-RMII board, in case the TJA1101 is configured as "Automatic configuration..." in S32DS (see Fig 11). Please refer to the user manual of the ADTJA1101-RMII regarding the jumper settings

The 3-color LED on the S32K148EVB which is marked as "Wake/Sleep LED" in the Fig 17 is used to indicate the TJA1101 sleep/link up status:

| LED label  | Color | Description                                    |
|------------|-------|------------------------------------------------|
| Sleep/Wake | Blue  | the TJA1101 in Sleep mode                      |
|            | Red   | the link of the TJA1101 is not established     |
|            | Green | the link of the TJA1101 is established already |

#### Table 1. Sleep/Wake LED of S32K148EVB

Please note that the connection to ports A1 and B2 in Fig 17 is exemplarity. It can be connected to any other 100BASE-T1 port of the SJA1105SMBEVM, such as B3, B0 and B1 depending on the specified use case.

# User Manual TC10 Starter Kit

**AH1805** 

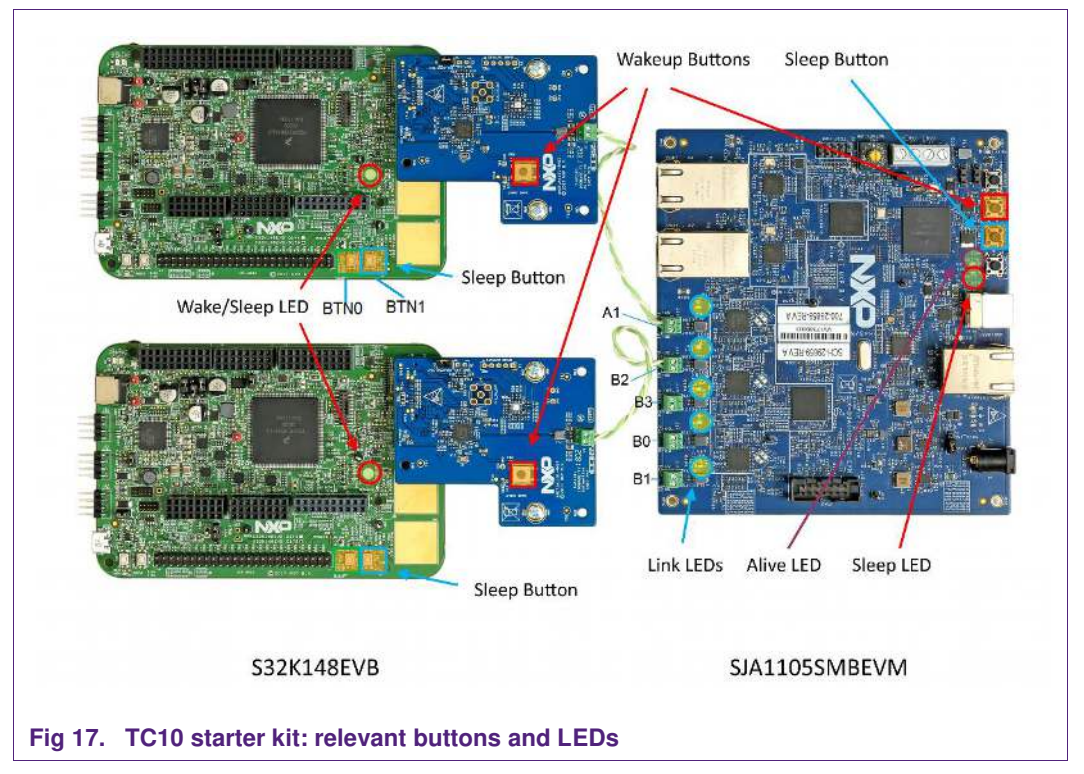

### 3.6.2 Buttons and LEDs on SJA1105SMBEVM

The meanings of two push buttons and three status LEDs which shown in Fig 17 are described in below tables.

### Table 2. Buttons of SJA1105SMBEVM

| Button<br>name/label | Description                                                                  |
|----------------------|------------------------------------------------------------------------------|
| Wakeup/SW1           | Connects the PHYs' wakeup line with VCC – this is for local wake             |
| Button 0/SW3         | Sleep request SMI commands will be sent to all PHYs when pushing this button |

#### Table 3. LEDs of SJA1105SMBEVM

| LED name/label                    | Color | Description                                                                                                    |
|-----------------------------------|-------|----------------------------------------------------------------------------------------------------|
| Link LEDs/D2,<br>D4, D5, D15, D16 | Green | Link-up indication LEDs for the 100BASE-T1 ethernet ports. Each LED is controlled by the on-board uC. and is set/cleared by the LinkUp/LinkFail interrupt of the associated port's PHY. |
|                                   |       | D2: Port A1                                                                                                    |
|                                   |       | D4: Port B0                                                                                                    |
|                                   |       | D5: Port B1                                                                                                    |
|                                   |       | D15: Port B2                                                                                                    |
|                                   |       | D16: Port B3                                                                                                    |
| Active LED/D3                     | Green | This LED should continuously blink if the example SW is running                                                                                                    |
| Sleep LED/D17                     | Green | This LED will on in case all active links are sleeping                                                                                                    |

As shown in Fig 18, the Master/Slave settings of the 5 100BASE-T1 ports (Fig 17) can be re-configured by the S32DS GUI driver configuration. The default settings can be found in Table 4.

|                                       | list                                                                      |                                 |                       |         |                                            |                     |                    |
|---------------------------------------|---------------------------------------------------------------------------|---------------------------------|-----------------------|---------|--------------------------------------------|---------------------|--------------------|
| PHY                                   | s list                                                                    | -                               | 5 +                   |         |                                            |                     |                    |
| #                                     | PH                                                                        | Y                               | PHY Type              | Address | PHY Location                               | PHY Role            | ENET instance      |
| 0                                     |                                                                           | 1                               | TJA110x               | 1       | External                                   | Master              | 0                  |
| 1                                     |                                                                           | 1                               | TJA110x               | 2       | External                                   | Slave               | 0                  |
| 2                                     |                                                                           | <b>v</b>                        | TJA110x               | 3       | External                                   | Master              | 0                  |
| 3                                     |                                                                           | 1                               | TJA110x               | 4       | External                                   | Master              | 0                  |
| 4                                     |                                                                           | 1                               | Generic               | 8       | External                                   | Automatic conf      | 0                  |
| (Investigation                        |                                                                           | selecte                         | ed row:               |         |                                            |                     |                    |
| V<br>PH                               | PHY 4<br>Y Type                                                           | e                               | ed row:               |         | Generic                                    |                     | •                  |
| PH<br>Ad                              | PHY 4<br>Y Type<br>dress                                                  | e                               | ed row:               |         | Generic<br>8                               |                     | ×                  |
| PH'<br>Ad                             | PHY 4<br>Y Type<br>dress<br>Y Loca                                        | e<br>ation                      | ed row:               |         | Generic<br>8<br>External                   |                     | •                  |
| PH<br>Ad<br>PH<br>PH                  | PHY 4<br>Y Type<br>dress<br>Y Loca<br>Y Role                              | e<br>ation                      | d row:                |         | Generic<br>8<br>External<br>Automatic      | configuration, i.e. | ▼<br>use the det ▼ |
| PH'<br>Add<br>PH'<br>PH'<br>EN        | PHY 4<br>Y Type<br>dress<br>Y Loca<br>Y Role<br>ET ins                    | e<br>ation<br>tance             | d row:                |         | Generic<br>8<br>External<br>Automatic      | configuration, i.e. | ▼<br>use the det ▼ |
| PH'<br>Add<br>PH'<br>PH'<br>EN<br>Lin | PHY 4<br>Y Type<br>dress<br>Y Loca<br>Y Role<br>ET ins<br>k Up E          | e<br>ation<br>tance<br>Event Ca | allback               |         | Generic<br>8<br>External<br>Automatic<br>0 | configuration, i.e. | ▼<br>use the det ▼ |
| PH<br>Add<br>PH<br>PH<br>EN<br>Lin    | PHY 4<br>Y Type<br>dress<br>Y Loca<br>Y Role<br>ET ins<br>k Up E<br>k Dow | ation<br>tance<br>Event Ca      | allback<br>t Callback |         | Generic<br>8<br>External<br>Automatic<br>0 | configuration, i.e. | vuse the det v     |

| Port | SMI<br>Address | Master/Slave |
|------|----------------|--------------|
| A1   | 0x04           | Master       |
| B2   | 0x08           | Master       |
| B3   | 0x09           | Master       |
| B0   | 0x06           | Master       |
| B1   | 0x07           | Master       |

### Table 4. Default PHY settings of SJA1105SMBEVM

## 3.6.3 Wakeup Forwarding Configuration

The TJA1101/TJA1102 PHY can be configured with various wakeup forward configurations. The following figure shows the logic behind the possible options:

**AH1805** 

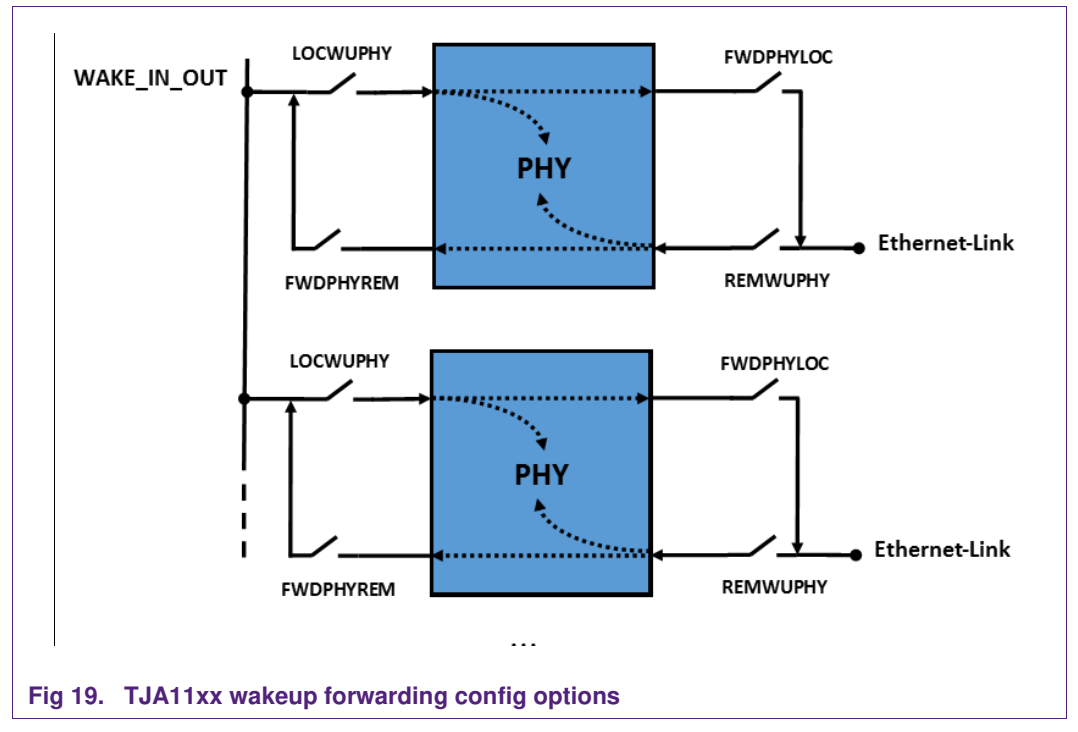

The SJA1105SMBEVM software configures the TJA1102(S) PHYs on the SJA1105SMBEVM for wakeup forwarding in the following way:

| Link name | PHY         | Address | WAKE_IN_OUT   | Remote Wake Up |
|-----------|-------------|---------|---------------|----------------|
| A1        | TJA1102S    | 3       | PHY + Forward | PHY + Forward  |
| B0        | TJA1102 ch0 | 4       | PHY + Forward | PHY only       |
| B1        | TJA1102 ch1 | 5       | PHY + Forward | PHY + Forward  |
| B2        | TJA1102 ch0 | 6       | PHY + Forward | Ignore         |
| B3        | TJA1102 ch1 | 7       | PHY only      | PHY + Forward  |

## Table 5. Wake-up & forwarding configuration of the TJA1102s on SJA1105SMBEVM

Note that table 5 only shows the settings included in the provided software project. It can be changed by modifying the supplied source files.

#### Table 6. Wake-up & forwarding configuration of the TJA1101 on S32K148EVM

| Link name | PHY     | Address | WAKE_IN_OUT   | Remote Wake Up |
|-----------|---------|---------|---------------|----------------|
|           | TJA1101 | 0       | PHY + Forward | PHY + Forward  |

The column "WAKE\_IN\_OUT" refers to wakeup signal sent to the PHY via a rising pulse on the WAKE\_IN\_OUT line, which connects the WAKE\_IN\_OUT pin of all PHYs on the SJA1105SMBEVM. The pulse may be generated by pushing the wakeup button which is shown in Fig 17.

The column "Remote Wake Up" shows the configured behavior of the PHY when a WUP (Wake Up Pulse) or WUR (Wake Up Request) is received from the PHY on the other end of the ethernet link. Please refer to the TJA1102 DS/AH for more details of WUP and WUR.

"Ignore" means, that the PHY doesn't react to a wake up at the WAKE\_IN\_OUT (LOCWUPHY = 0) or remote wake up (REMWUPHY = 0) - ignored.

"PHY only" means, that a wake up at the WAKE\_IN\_OUT (LOCWUPHY = 1, FWDPHYREM = 0) or remote wake up (REMWUPHY = 1, FWDPHYLOC = 0) wakes up the PHY on the SJA1105SMBEVM only, without wake up forwarding function.

"PHY + Forward" means, that a wakeup request is also forwarded to "the other side", i.e. from the remote wake up to the WAKE\_IN\_OUT (REMWUPHY = 1, FWDPHYLOC = 1) or from WAKE\_IN\_OUT to the ethernet link (LOCWUPHY = 1, FWDPHYREM = 1).

### 3.6.4 Typical sequences

#### 3.6.4.1 Master/Slave setup

When powering up the boards of the TC10 Starter Kit, links between S32K148EVBs and the SJA1105SMBEVM might not come up, because there is a role conflict of either Master-Master or Slave-Slave.

Please refer to chapter 3.6.1 regarding how to change the Master/Slave configurations of the TJA1101 on the ADTJA1101-RMII. If a link is successfully established, the link LED on the SJA1105SMBEVM goes on, and the Sleep/Wake LED on the S32K148EVB goes from red to green (see Table 1).

### 3.6.4.2 Send all active PHYs to sleep

Pressing " "Sleep button" (Fig 17) on the SJA1105SMBEVM writes a sleep request to each PHY. This results in sending a sleep request over the link to the link partner. All PHYs on the SJA1105SMBEVM and the TJA1101 on the ADTJA1101-RMII will go to sleep if no data is detected on MII or MDI during the intermediate state (Sleep Request mode) before Sleep mode. Please refer to the TJA1102 application hint (AH1508) for more details of the process from active link to sleep.

#### 3.6.4.3 Wake up and wake up forwarding evaluation

Please note that the below behaviors are based on default configurations in Table 5 & Table 6, and the connection shown in Fig 17**Error! Reference source not found.**. The behavior may be different with different wake up and wake up forwarding configurations.

- There are two options to wake up the slept PHYs after sleep operation described in chapter 3.6.4.2.Option 1: press the "Wakeup button" on the SJA1105SMBEVM board (Fig 17). A rising wake up signal will be sent to the WAKE\_IN\_OUT pin of the PHYs on the SJA1105SMBEVM. All PHYs on the board will be waked up.
- As described in Table 5, A1, B0, B1 and B2 will forward the local wake up request to the link partner by sending wake up request over the link. Both TJA1101 will be waked up since they are configured as "react on remote wake up". All Link LEDs on the SJA1105SBEVM will be switched on after a while.
- Option 2: press the "Wakeup button" on the ADTJA1101-RMII which is connected to the A1 port of the SJA1105SMBEVM via Ethernet cable (Fig 17). The TJA1101 will be waked up by local wake up signal and send out wake up request over the link. The TJA1102S (A1 port) will be waked up by the remote wake up signal, and then forward the wake-up request to the WAKE\_IN\_OUT pin by generating a rising edge (configured as "react on remote wake up, and forward remote wake up to local"). All PHYs on the SJA1105SMBEVM will be waked up since all of them are configured as "react on local wake up".
- B2 port will forward the local wake up to the connected ADTJA1101-RMII by sending out wake up request over the link. All Link LEDs on the SJA1105SBEVM will be switched on after a while.

The wake-up forwarding can be evaluated by following steps:

- Assume all PHYs are in Sleep mode after sleep operation described in chapter 3.6.4.2.
- Press the "Wakeup button" on the ADTJA1101-RMII which is connected to the B2 port of the SJA1105SMBEVM (Fig 17). The TJA1101 will be waked up by local wake up signal, and send out wake up request to B2 over the link. B2 will stay in Sleep mode since it's configured as "no react on remote wake up".
- Disconnect the Ethernet cable between the ADTJA1101-RMII and the B2 port, and connect the ADTJA1101-RMII to the B0 port. Repeat above two steps, and the TJA1102 (B0 port) will be waked up but all other PHYs on the SJA1105SBEVM will stay in Sleep mode, since B0 is configured as "react on remote wake up, but no forward remote wake up to local". The link LED of B0 will be switched on.
- Another alternative solution is to keep the Ethernet connection between the ADTJA1101-RMII and the B2 port, but reconfigure the wake up and wake up forwarding of the TJA1102 (B2), such as configure as "react on remote wake up, but no forward remote wake up to local (REMWUPHY = 1, FWDPHYLOC = 0)"

# 4. Legal information

## 4.1 Definitions

**Draft** — The document is a draft version only. The content is still under internal review and subject to formal approval, which may result in modifications or additions. NXP Semiconductors does not give any representations or warranties as to the accuracy or completeness of information included herein and shall have no liability for the consequences of use of such information.

## 4.2 Disclaimers

Limited warranty and liability — Information in this document is believed to be accurate and reliable. However, NXP Semiconductors does not give any representations or warranties, expressed or implied, as to the accuracy or completeness of such information and shall have no liability for the consequences of use of such information. NXP Semiconductors takes no responsibility for the content in this document if provided by an information source outside of NXP Semiconductors.

In no event shall NXP Semiconductors be liable for any indirect, incidental, punitive, special or consequential damages (including - without limitation - lost profits, lost savings, business interruption, costs related to the removal or replacement of any products or rework charges) whether or not such damages are based on tort (including negligence), warranty, breach of contract or any other legal theory.

Notwithstanding any damages that customer might incur for any reason whatsoever, NXP Semiconductors' aggregate and cumulative liability towards customer for the products described herein shall be limited in accordance with the *Terms and conditions of commercial sale* of NXP Semiconductors.

**Right to make changes** — NXP Semiconductors reserves the right to make changes to information published in this document, including without limitation specifications and product descriptions, at any time and without notice. This document supersedes and replaces all information supplied prior to the publication hereof.

Suitability for use — NXP Semiconductors products are not designed, authorized or warranted to be suitable for use in life support, life-critical or safety-critical systems or equipment, nor in applications where failure or malfunction of an NXP Semiconductors product can reasonably be expected to result in personal injury, death or severe property or environmental damage. NXP Semiconductors and its suppliers accept no liability for inclusion and/or use of NXP Semiconductors products in such equipment or applications and therefore such inclusion and/or use is at the customer's own risk.

**Applications** — Applications that are described herein for any of these products are for illustrative purposes only. NXP Semiconductors makes no representation or warranty that such applications will be suitable for the specified use without further testing or modification.

Customers are responsible for the design and operation of their applications and products using NXP Semiconductors products, and NXP Semiconductors accepts no liability for any assistance with applications or customer product design. It is customer's sole responsibility to determine whether the NXP Semiconductors product is suitable and fit for the customer's applications and products planned, as well as for the planned application and use of customer's third party customer(s). Customers should provide appropriate design and operating safeguards to minimize the risks associated with their applications and products.

NXP Semiconductors does not accept any liability related to any default, damage, costs or problem which is based on any weakness or default in the

customer's applications or products, or the application or use by customer's third party customer(s). Customer is responsible for doing all necessary testing for the customer's applications and products using NXP Semiconductors products in order to avoid a default of the applications and the products or of the application or use by customer's third party customer(s). NXP does not accept any liability in this respect.

**Export control** — This document as well as the item(s) described herein may be subject to export control regulations. Export might require a prior authorization from competent authorities.

**Translations** — A non-English (translated) version of a document is for reference only. The English version shall prevail in case of any discrepancy between the translated and English versions.

**Evaluation products** — This product is provided on an "as is" and "with all faults" basis for evaluation purposes only. NXP Semiconductors, its affiliates and their suppliers expressly disclaim all warranties, whether express, implied or statutory, including but not limited to the implied warranties of non-infringement, merchantability and fitness for a particular purpose. The entire risk as to the quality, or arising out of the use or performance, of this product remains with customer.

In no event shall NXP Semiconductors, its affiliates or their suppliers be liable to customer for any special, indirect, consequential, punitive or incidental damages (including without limitation damages for loss of business, business interruption, loss of use, loss of data or information, and the like) arising out the use of or inability to use the product, whether or not based on tort (including negligence), strict liability, breach of contract, breach of warranty or any other theory, even if advised of the possibility of such damages.

Notwithstanding any damages that customer might incur for any reason whatsoever (including without limitation, all damages referenced above and all direct or general damages), the entire liability of NXP Semiconductors, its affiliates and their suppliers and customer's exclusive remedy for all of the foregoing shall be limited to actual damages incurred by customer based on reasonable reliance up to the greater of the amount actually paid by customer for the product or five dollars (US\$5.00). The foregoing limitations, exclusions and disclaimers shall apply to the maximum extent permitted by applicable law, even if any remedy fails of its essential purpose.

## 4.3 Licenses

#### Purchase of NXP <xxx> components

<License statement text>

## 4.4 Patents

Notice is herewith given that the subject device uses one or more of the following patents and that each of these patents may have corresponding patents in other jurisdictions.

<Patent ID> - owned by <Company name>

## 4.5 Trademarks

Notice: All referenced brands, product names, service names and trademarks are property of their respective owners.

<Name> - is a trademark of NXP Semiconductors N.V.

# 5. List of figures

| Fig 1.  | TC10 Starter Kit Components4                    |
|---------|-------------------------------------------------|
| Fig 2.  | SABRE Connector of the ADTJA1101-RMII           |
|         | board6                                          |
| Fig 3.  | S32K148EVB with 100BASE-T1 extension            |
|         | board ADTJA1101-RMII7                           |
| Fig 4.  | S32DS for ARM Installation Package for          |
|         | Download8                                       |
| Fig 5.  | S32DS Installing SDK Update – step 19           |
| Fig 6.  | S32DS Installing SDK Update – step 210          |
| Fig 7.  | S32DS Installing SDK Update – step 310          |
| Fig 8.  | S32DS Installing SDK Update - step 411          |
| Fig 9.  | S32DS Example Project Loading - step 1 12       |
| Fig 10. | S32DS Example Project Loading – step 2 13       |
| Fig 11. | Example of modifying the PHY Master/Slave14     |
| Fig 12. | Example of generating code after modification14 |
| Fig 13. | Example of building the Project15               |
| Fig 14. | Select default debugger15                       |
| Fig 15. | Start the debugger16                            |
| Fig 16. | Screenshot of a debug session16                 |
| Fig 17. | TC10 starter kit: relevant buttons and LEDs 18  |
| Fig 18. | S32DS GUI Configuration for the PHYs19          |
| Fig 19. | TJA11xx wakeup forwarding config options 20     |
| 5       |                                                 |

# 6. List of tables

| Table 1. | Sleep/Wake LED of S32K148EVB17                                      |
|----------|---------------------------------------------------------------------|
| Table 2. | Buttons of SJA1105SMBEVM18                                          |
| Table 3. | LEDs of SJA1105SMBEVM18                                             |
| Table 4. | Default PHY settings of SJA1105SMBEVM 19                            |
| Table 5. | Wake-up & forwarding configuration of the TJA1102s on SJA1105SMBEVM |
| Table 6. | Wake-up & forwarding configuration of the TJA1101 on S32K148EVM20   |

# 7. Contents

| 1.      | Introduction3                               |
|---------|---------------------------------------------|
| 2.      | Overview3                                   |
| 2.1     | TC10 standard3                              |
| 2.2     | Objectives and features of the kit3         |
| 2.3     | Hardware and Software components3           |
| 3.      | Getting started4                            |
| 3.1     | Getting components and documents4           |
| 3.2     | Additional prerequisites5                   |
| 3.2.1   | Power supply5                               |
| 3.2.2   | Micro USB Cable5                            |
| 3.2.3   | Debugger5                                   |
| 3.2.4   | Ethernet cable6                             |
| 3.3     | Installation and Connection6                |
| 3.4     | Firmware Installation on S32K148EVB7        |
| 3.4.1   | S32DS Installation7                         |
| 3.4.2   | Import example project files and build an   |
|         | executable file11                           |
| 3.4.3   | Download and run the firmware15             |
| 3.5     | Firmware Installation on SJA1105SMBEVM 17   |
| 3.6     | Operation17                                 |
| 3.6.1   | Buttons and LEDs on S32K148EVB17            |
| 3.6.2   | Buttons and LEDs on SJA1105SMBEVM 18        |
| 3.6.3   | Wakeup Forwarding Configuration             |
| 3.6.4   | Typical sequences21                         |
| 3.6.4.1 | Master/Slave setup                          |
| 3.6.4.2 | Send all active PHYs to sleep21             |
| 3.6.4.3 | Wake up and wake up forwarding evaluation21 |
| 4.      | Legal information23                         |
| 4.1     | Definitions23                               |
| 4.2     | Disclaimers23                               |
| 4.3     | Licenses                                    |
| 4.4     | Patents                                     |
| 4.5     | I rademarks23                               |
| 5.      | List of figures24                           |
| 6.      | List of tables25                            |
| 7.      | Contents26                                  |